## Sign In to your Account

# https://apm.activecommunities.com/collierparks/

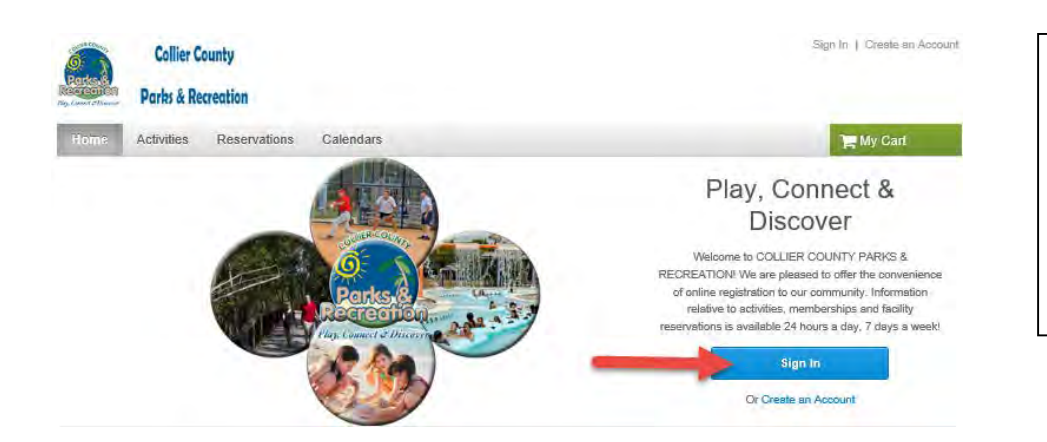

#### Click Sign In

\*\*If you have participated in Parks and Rec programs, facilities or memberships then you probably already have an account\*\*

| 1                             | Please enter email addre |
|-------------------------------|--------------------------|
| Password                      |                          |
|                               |                          |
| Remember me on this computer? |                          |
| Forgot your login name?       |                          |
| Forgot your password?         |                          |
| Login                         |                          |
|                               |                          |

Enter your login (email address) Enter your password \*\*If you don't have a password or forgot it, click Forgot your Password\*\*

## **Create an Account**

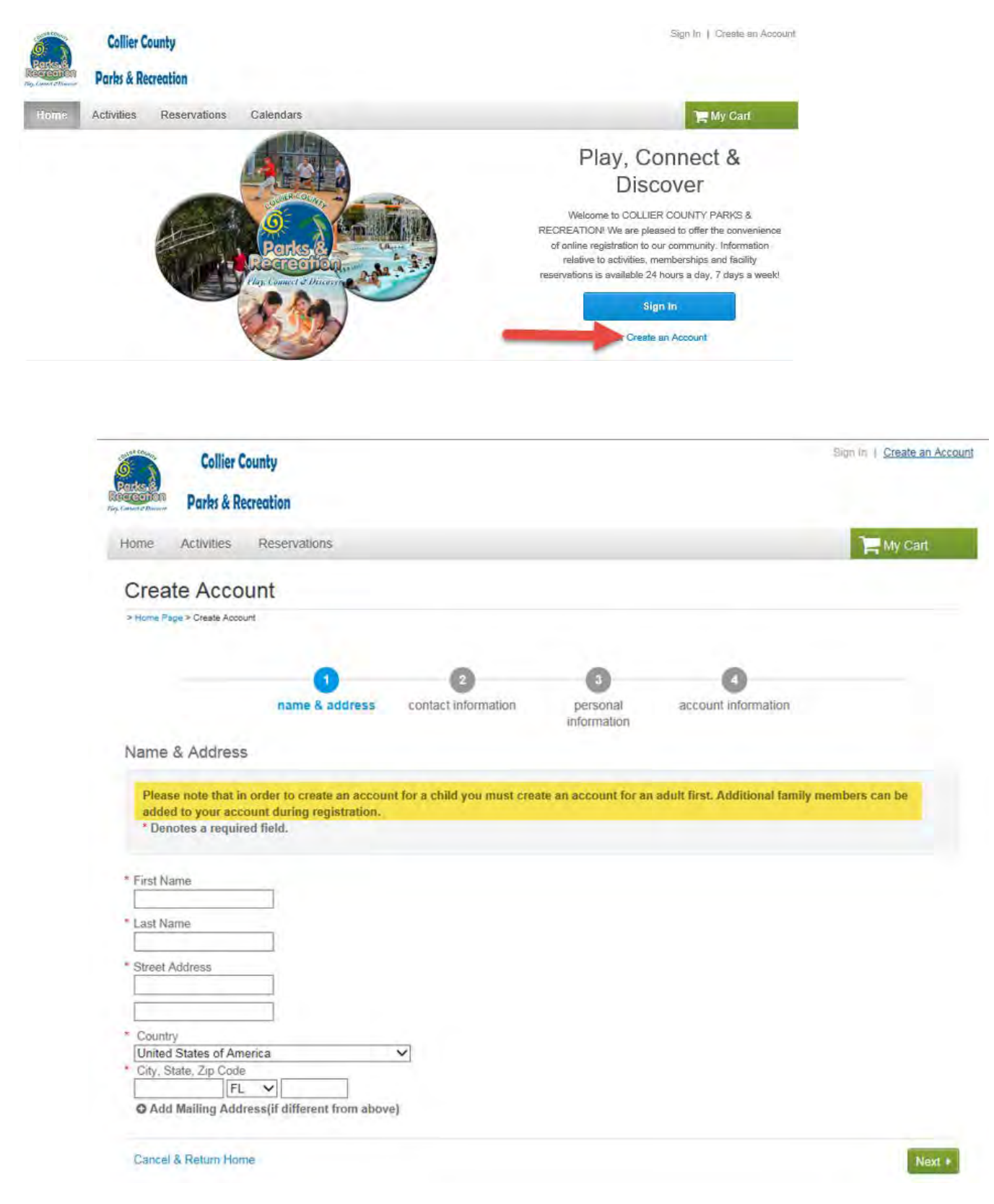

| ne Activities Resen                                                                                    | vations                              |                                                                                                    |                                                                                                 |                     | My Cart                              |                          |                          |
|----------------------------------------------------------------------------------------------------|--------------------------------------|----------------------------------------------------------------------------------------------------|-------------------------------------------------------------------------------------------------|---------------------|--------------------------------------|--------------------------|--------------------------|
| reate Account                                                                                          |                                      |                                                                                                    |                                                                                                 |                     |                                      |                          |                          |
| ome Page > Create Account                                                                              |                                      |                                                                                                    |                                                                                                 |                     |                                      |                          |                          |
|                                                                                                    |                                      |                                                                                                    | 0                                                                                               | 0                   |                                      |                          |                          |
| na                                                                                                    | me & address                         | contact                                                                                                    | personal                                                                                        | account information |                                      |                          |                          |
| ontact Information                                                                                     |                                      | information                                                                                                    | information                                                                                     |                     |                                      |                          |                          |
| Please enter your contact in                                                                           | nformation.                          |                                                                                                    |                                                                                                 |                     |                                      |                          |                          |
| * Denotes a required field.                                                                            |                                      |                                                                                                    |                                                                                                 |                     |                                      |                          |                          |
| ountry Code * Pr                                                                                       | imary Phone                          | Extension                                                                                                    |                                                                                                 |                     |                                      |                          |                          |
| ountry Code Se                                                                                         | econdary Phone                       | Extension                                                                                                    |                                                                                                 |                     |                                      |                          |                          |
| ountry Code Ce                                                                                         | ell Phone                            |                                                                                                    |                                                                                                 |                     |                                      |                          |                          |
| ell Carrier                                                                                            |                                      |                                                                                                    |                                                                                                 |                     |                                      |                          |                          |
| amer<br>]Yes, I agree to receive text                                                                  | messages                             |                                                                                                    |                                                                                                 |                     |                                      |                          |                          |
|                                                                                                    | Concerning Concerning                |                                                                                                    |                                                                                                 |                     |                                      |                          |                          |
| JYes, I am the main contact mail address                                                               | for my family                        |                                                                                                    |                                                                                                 |                     |                                      |                          |                          |
| UYes, I am the main contact<br>mail address<br>IYes! Please email me the la<br>Back Cancel & Return Ho | for my family<br>atest news and info | rmation.<br>Collier Cou                                                                                                    | inty                                                                                            |                     | Next                                 |                          | Sign In ) Create an Acc  |
| 」Yes, I am the main contact<br>mail address                                                            | tor my tamily<br>atest news and info | rmation.<br>Collier Cou<br>Parks & Recr<br>Home Activities                                                                                                    | inty<br>eation<br>Reservations                                                                  |                     | Next                                 |                          | Sign In ) Create an Acc  |
| JYes, I am the main contact<br>mail address<br>JYes! Please email me the la<br>Back Cancel & Return Ho | tor my tamily<br>atest news and info | rmation.<br>Collier Cou<br>For Contraction<br>Parks & Recr<br>Home Activities<br>Create Accou                                                                                                    | inty<br>eation<br>Reservations                                                                  |                     | Next                                 | •                        | Sign In ) Create an Acc  |
| JYes, I am the main contact<br>mail address<br>JYes! Please email me the la<br>Back Cancel & Return Ho | tor my tamily<br>atest news and info | rmation.<br>Collier Cou<br>Parks & Recr<br>Home Activities<br>Create Accou<br>> Home Page > Create Account                                                                                                    | inty<br>eation<br>Reservations<br>nt                                                            |                     | Next                                 | •                        | Sign In ) Create an Acc  |
| JYes, I am the main contact<br>mail address<br>JYes! Please email me the la<br>Back Cancel & Return Ho | tor my tamily<br>atest news and info | rmation.<br>Collier Cou<br>Parks & Recr<br>Home Activities<br>Create Accou<br>> Home Page > Create Account                                                                                                    | inty<br>eation<br>Reservations<br>nt                                                            |                     | Next                                 |                          | Sign In ) Create an Acc  |
| JYes, I am the main contact<br>mail address<br>JYes! Please email me the la<br>Back Cancel & Return Ho | tor my tamily<br>atest news and info | rmation.<br>Collier Cou<br>Parks & Recr<br>Home Activities<br>Create Accou<br>> Home Page > Create Account                                                                                                    | Inty<br>eation<br>Reservations<br>nt<br>name & address                                          | contact information | 3<br>personal<br>information         | •<br>account information | Sign In ) Create an Acc  |
| UYes, I am the main contact<br>mail address                                                            | tor my tamily<br>atest news and info | rmation.<br>Collier Cou<br>Parks & Recr<br>Home Activities<br>Create Accou<br>> Home Page > Create Account                                                                                                    | Inty<br>eation<br>Reservations<br>Int<br>name & address<br>on                                   | contact information | I Next                               | •<br>account information | Sign in ) Create an Acco |
| JYes, I am the main contact<br>mail address<br>JYes! Please email me the la<br>Back Cancel & Return Ho | tor my family<br>atest news and info | rmation.<br>Collier Cou<br>Parks & Recr<br>Home Activities<br>Create Accou<br>> Home Page > Create Account<br>> Home Page > Create Account                                                                                                    | Inty<br>eation<br>Reservations<br>Int<br>name & address<br>on<br>risonal information.<br>field. | contact information | Next<br>3<br>personal<br>information | •<br>account information | Sign In ) Create an Acc  |
| JYes, I am the main contact<br>mail address<br>JYes! Please email me the la<br>Back Cancel & Return Ho | tor my tamily<br>atest news and info | rmation.<br>Collier Cou<br>Parks & Recr<br>Home Activities<br>Create Accou<br>> Home Page > Create Account<br>> Home Page > Create Account<br>Please enter your pe<br>* Denotes a required<br>* Gender<br>[Please select your ger                                                                                                    | Inty<br>ection<br>Reservations<br>nt<br>name & address<br>on<br>rssonal information.<br>field.  | contact information | I vext                               | •<br>account information | Sign in ) Create an Acco |
| ☐Yes, I am the main contact<br>mail address<br>☐Yes! Please email me the la<br>Back Cancel & Return Ho | atest news and info                  | rmation.<br>Collier Cou<br>Parks & Recr<br>Home Activities<br>Create Accou<br>> Home Page > Create Accourt<br>Personal Informati<br>Please enter your pe<br>* Denotes a required<br>* Gender<br>[Please select your ger<br>Users must be 13 years                                                                                                    | Inty<br>ection<br>Reservations<br>Int<br>name & address<br>on<br>rrsonal information.<br>field. | contact information | Next                                 | •<br>account information | Sign in ) Create an Acco |
| ☐Yes, I am the main contact<br>mail address<br>☐Yes! Please email me the la<br>Back Cancel & Return Ho | itest news and info                  | rmation.<br>Collier Cou<br>Parks & Recr<br>Home Activities<br>Create Accou<br>> Home Page > Create Accourt<br>> Home Page > Create Accourt<br>Please enter your pe<br>* Denotes a required<br>* Gender<br>Please select your ger<br>Users must be 13 years<br>* Date of Birth<br>mm/dd/yyyy                                                                              | Inty<br>eation<br>Reservations<br>Int<br>name & address<br>on<br>ersonal information.<br>field. | contact information | a<br>personal<br>information         | •<br>account information | Sign In ) Create an Acco |
| ☐Yes, I am the main contact<br>mail address<br>☐Yes! Please email me the la<br>Back Cancel & Return Ho | itest news and info                  | rmation.<br>Collier Cou<br>Parks & Recr<br>Home Activities<br>Create Accout<br>> Home Page > Create Accout<br>> Home Page > Create Accout<br>> Home Page > Create Accout<br>Please enter your pe<br>* Denotes a required<br>* Gender<br>[Please select your ger<br>Users must be 13 years<br>* Date of Birth<br>[mm/dd/yyyy]<br>* Customer Type<br>General Public        | Inty<br>eation<br>Reservations<br>Int<br>name & address<br>on<br>ersonal information.<br>field. | contact information | a<br>personal<br>information         | •<br>account information | Sign In ) Create an Acco |
| ∐Yes, I am the main contact<br>mail address                                                            | nor my ramity<br>atest news and info | rmation.<br>Collier Cou<br>Parks & Recr<br>Home Activities<br>Create Accout<br>> Home Page > Create Accout<br>> Home Page > Create Accout<br>Please enter your pe<br>* Denotes a required<br>* Gender<br>Please select your ger<br>Users must be 13 years<br>* Date of Birth<br>mm/dd/yyyy<br>* Customer Type<br>General Public<br>Subscription Lists<br>* Medical Alert | Inty<br>eation<br>Reservations<br>Int<br>name & address<br>on<br>resonal information.<br>field. | contact information | a<br>personal<br>information         | •<br>account information | Sign In ) Create an Acco |
| ⊥Yes, I am the main contact<br>mail address<br>Yes! Please email me the la<br>Back Cancel & Return Ho  | nor my tamily<br>atest news and info | rmation.  Collier Cou Parks & Recr Home Activities  Create Accou >Home Page> Create Accourt >Home Page> Create Accourt  Please enter your pe * Denotes a required  * Gender Please select your ger Users must be 13 years * General Public Subscription Lists * Medical Alert  Guestions                                                                                 | Inty<br>ection<br>Reservations<br>nt<br>name & address<br>on<br>rssonal information.<br>field.  | contact information | a<br>personal<br>information         | account information      | Sign in ) Create an Accu |

| S-S                          | Collier (                      | County                        |                               |                      |                     | Sign In   Create an Accou |
|------------------------------|--------------------------------|-------------------------------|-------------------------------|----------------------|---------------------|---------------------------|
| rks &                        | Parks & R                      | ecreation                     |                               |                      |                     |                           |
| ome                          | Activities                     | Reservations                  |                               |                      |                     | 📜 My Cart                 |
| Crea                         | te Acco                        | ount                          |                               |                      |                     |                           |
| Home Pa                      | age > Creste Acco              | sunt                          |                               |                      |                     |                           |
|                              |                                | 0                             | - 0                           | 0                    | 4                   |                           |
|                              |                                | name & address                | contact information           | personal information | account information |                           |
| Accou                        | nt Informa                     | tion                          |                               |                      |                     |                           |
| Email a<br>publict<br>Passwi | address<br>irainer@yaho<br>ord | 0.con                         |                               |                      |                     |                           |
| Confirm                      | n Password                     |                               |                               |                      |                     |                           |
| By crea                      | ating an accou                 | int, you are agreeing to term | is of use and privacy rights. |                      |                     |                           |
| COLLII<br>Terms              | ER COUNTY:<br>of Use   Your    | Privacy Rights                |                               |                      |                     |                           |
| Active<br>Terms              | Network, LLC:<br>of Use   Copy | right Policy   Your Privacy R | ights                         |                      |                     |                           |
| Create                       | Account                        | Create Account and Add I      | amily Member                  |                      |                     |                           |
|                              |                                |                               |                               |                      |                     |                           |
| + Back                       | Cancel &                       | Return Home                   |                               |                      |                     |                           |

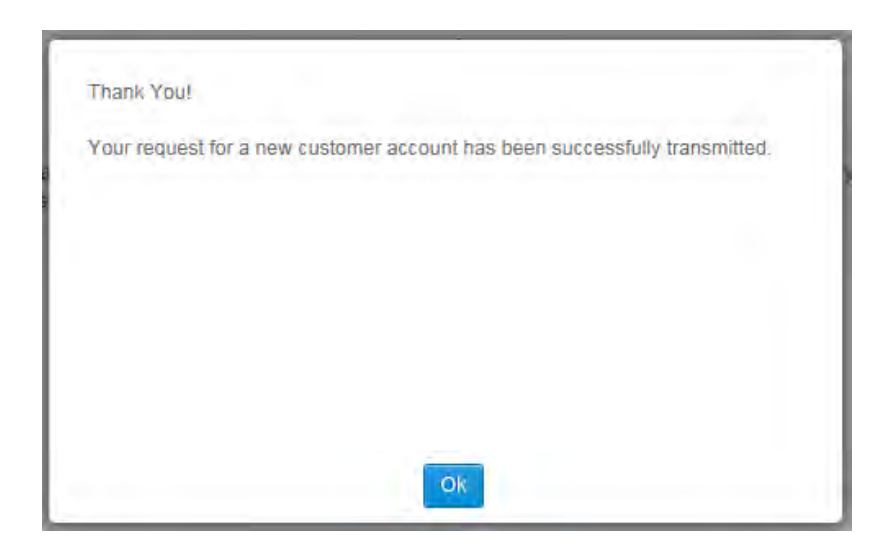

#### **Registering for an Activity**

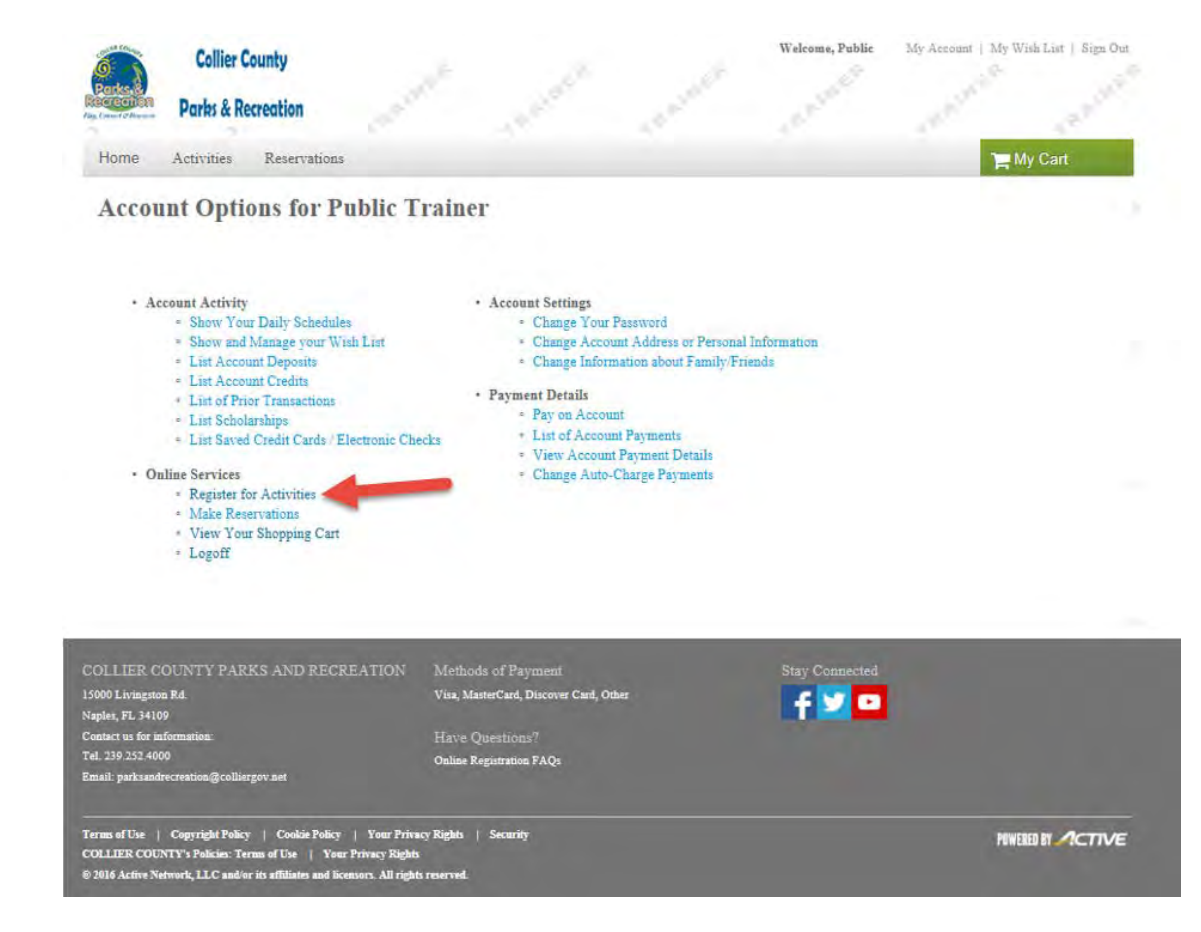

# Search Activities using the filters

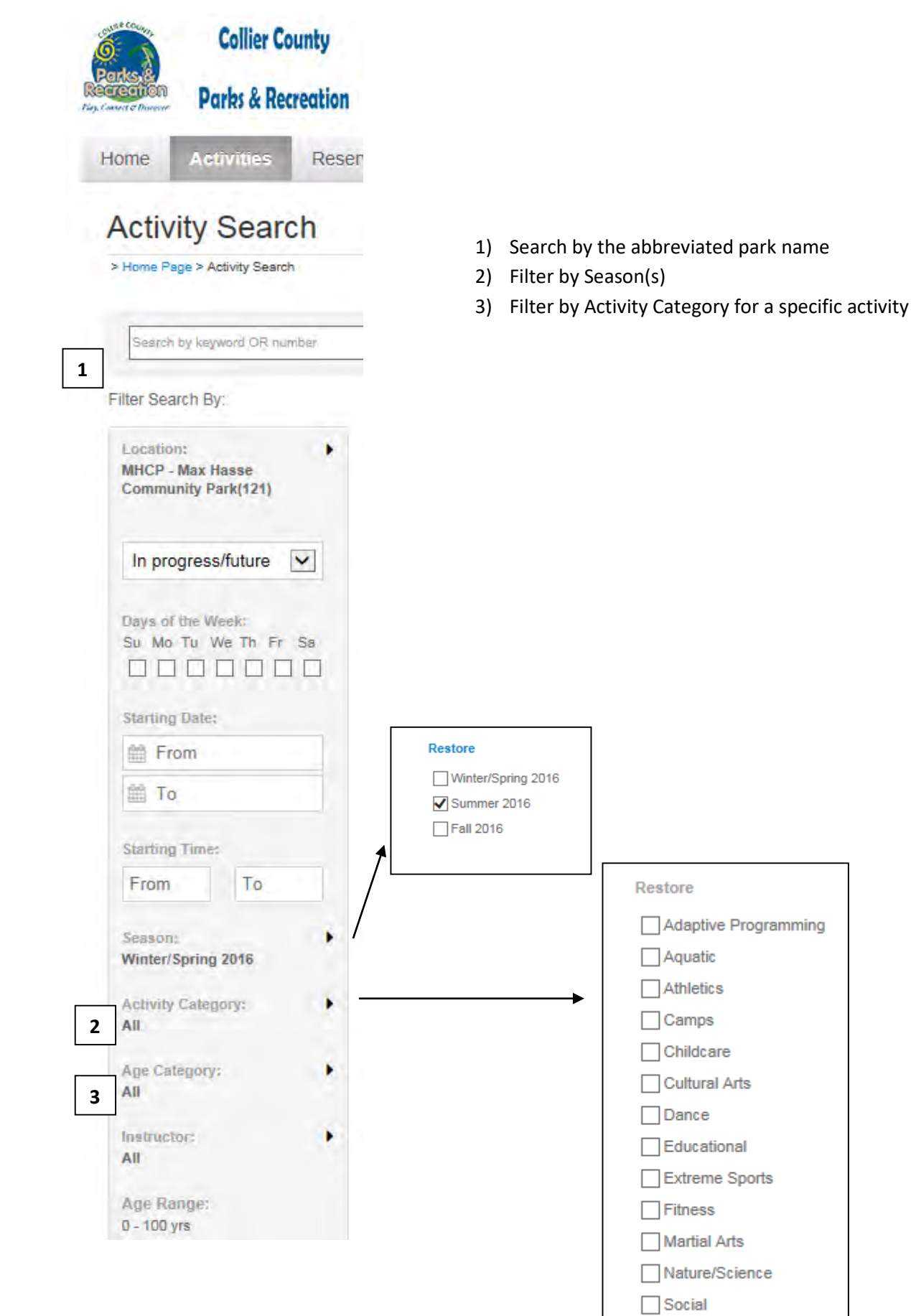

# **Search By location**

Click on the Map view and Sort by: Location

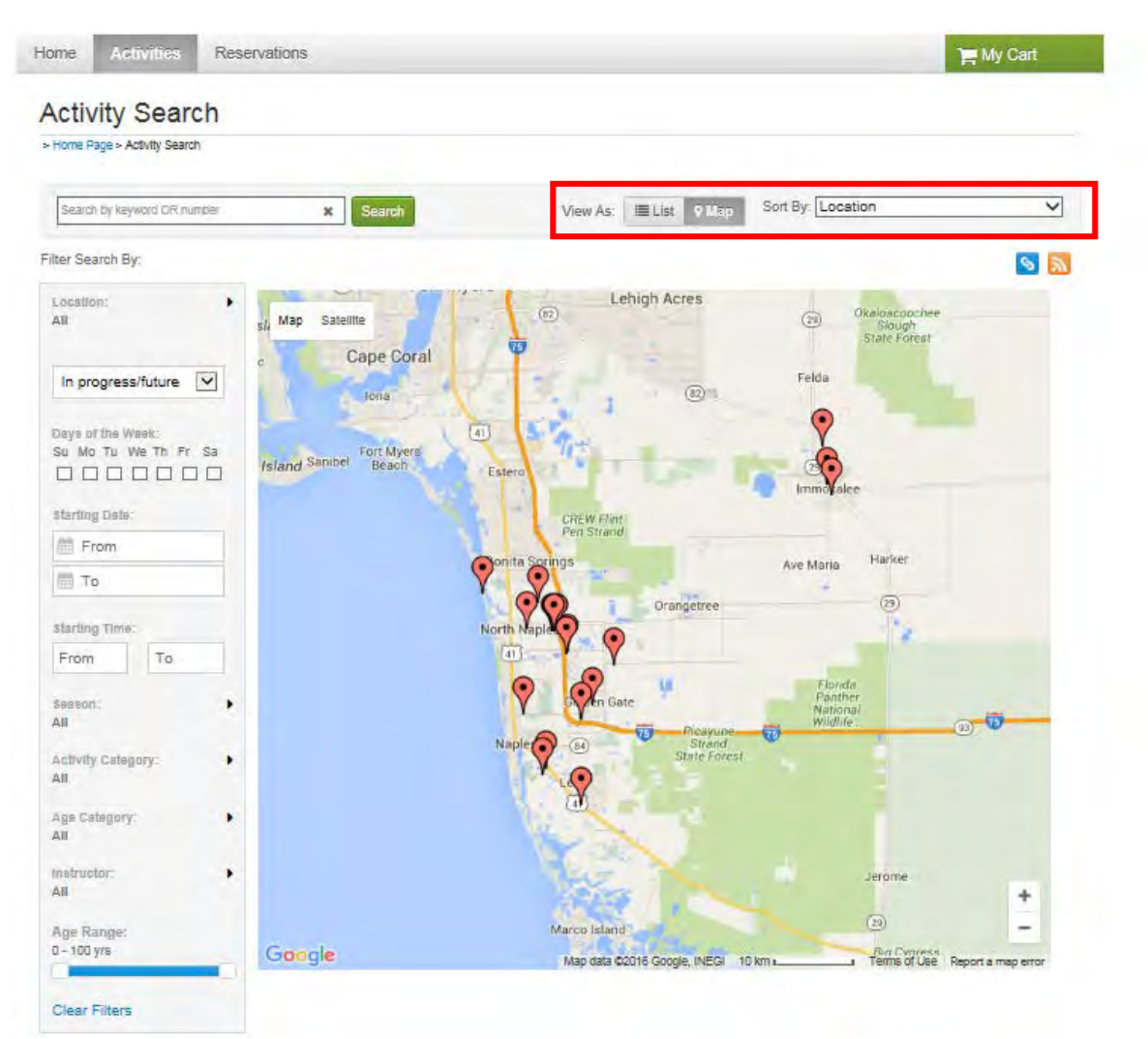

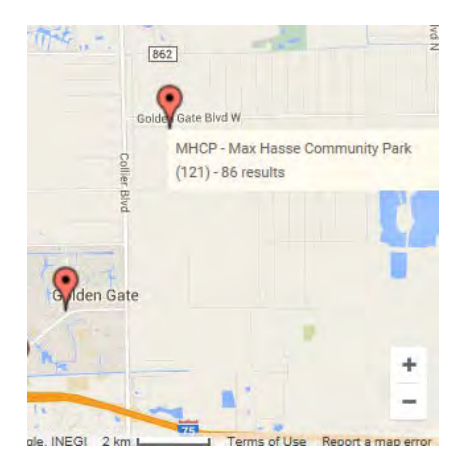

Hover over the red balloon for location name

Click on the balloon for activity and direction information

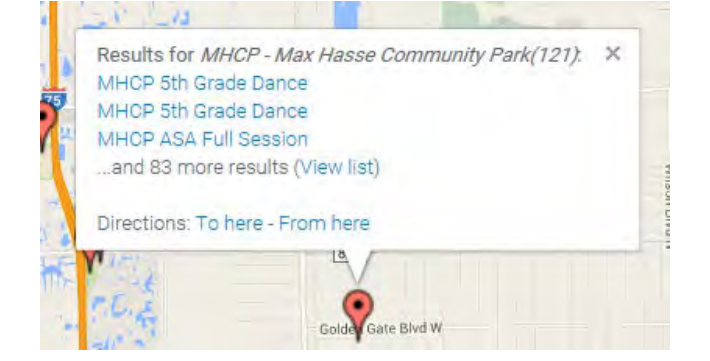

| me Activities Res                       | ervations Calendars                            |                    |      |                                              |                      | n My Cart                          |           |
|-----------------------------------------|------------------------------------------------|--------------------|------|----------------------------------------------|----------------------|------------------------------------|-----------|
| ctivity Search                          |                                                |                    |      |                                              |                      |                                    |           |
| Search by keyword OR number             | × Search                                       |                    |      | View As: 1111 9 Map                          | Sort By: Activity na | once you find the                  | <b>!</b>  |
| ter Search By:                          | Displaying: 1-20 of 84                         |                    |      |                                              |                      | 🔄 🔯 🛛 activity that you            |           |
| ocation: •                              | Activity name                                  | Activity<br>number | Open | First Meeting or<br>Date Descriptio          | Location             | Fee and Action would like to regis | ster<br>o |
| In progress/future                      | GGCP Learn To<br>Swim Level 1                  | 8927               | 4    | Learn To Swim Le<br>1 Saturdays 10:30<br>am  | vel Main Pool        | s40.00 Cart                        | Ũ         |
| ays of the Week:<br>J Mo Tu We Th Fr Sa | At least 6 but less than<br>13<br>Q Quick View |                    |      |                                              |                      |                                    |           |
| arting Date:                            | GGCP Learn To<br>Swim Level 2                  | 8928               | 2    | Learn To Swim Le<br>2 Saturdays 10:30<br>am  | vel Main Pool        | \$40.00<br>Add to Cart             |           |
| From                                    | At least 8 but less than 13                    |                    |      |                                              |                      |                                    |           |
| To                                      | Q, Quicit View                                 |                    |      |                                              |                      |                                    |           |
| arbing Time:                            | GGCP Learn To<br>Swim Level 3                  | 8930               | 1    | Learn 7o Swim Le<br>3 Saturdays 10:00<br>arr | vel Main Pool        | 340.00<br>Add to Part              |           |
| rom To                                  | At least 6 but less than 13                    |                    |      |                                              |                      | Only 1 space left. Repister        |           |
| ason: •                                 | Q Quick View                                   |                    |      |                                              |                      |                                    |           |
| suvity Category.                        | GGCP Learn To<br>Swim Level 4                  | 8931               | 2    | Learn To Swim Le<br>4 Saturdays 10:00<br>am  | vel Main Podi        | \$40.00<br>Add to Cart             |           |
| dnauc                                   | At least 6 but less then 13                    |                    |      |                                              | -                    |                                    |           |
| ge Category:                            | Q Quich View                                   |                    |      |                                              | -                    |                                    |           |

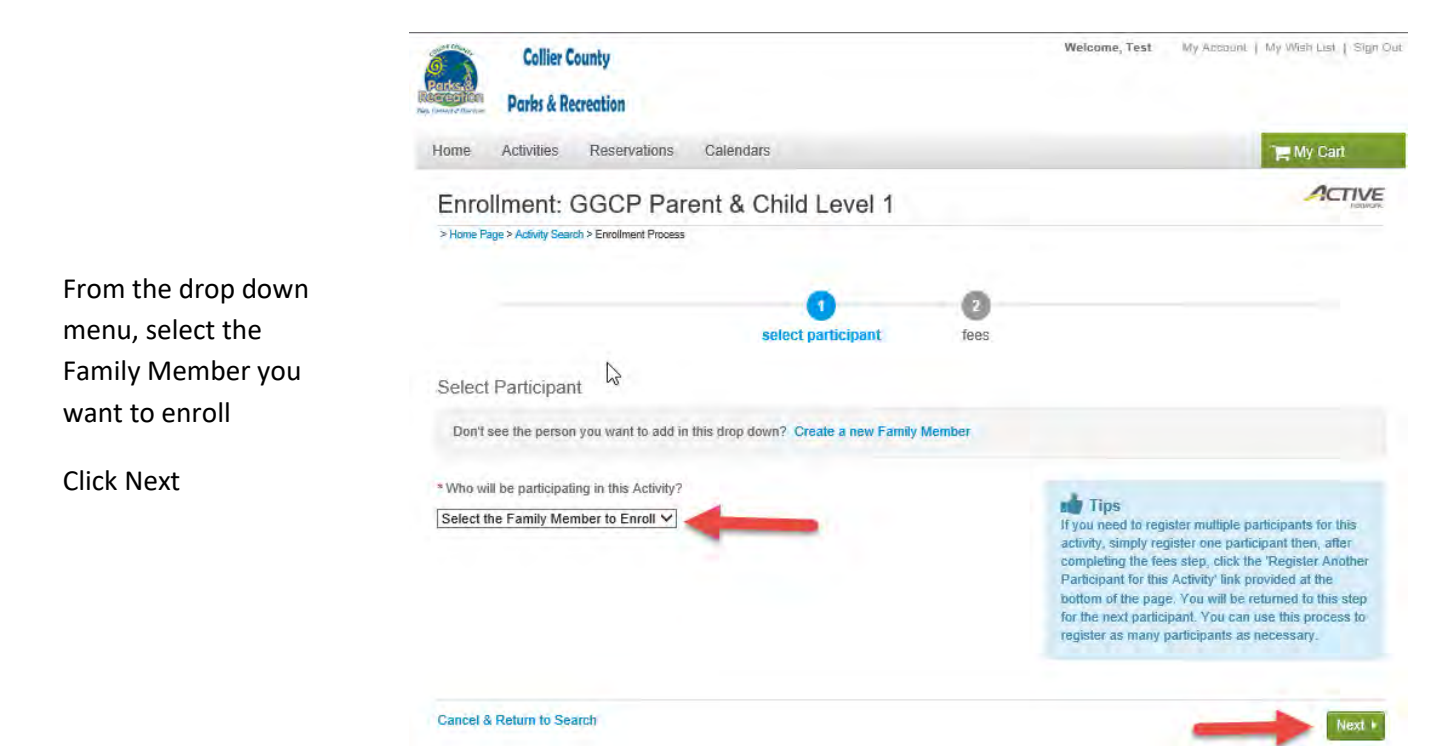

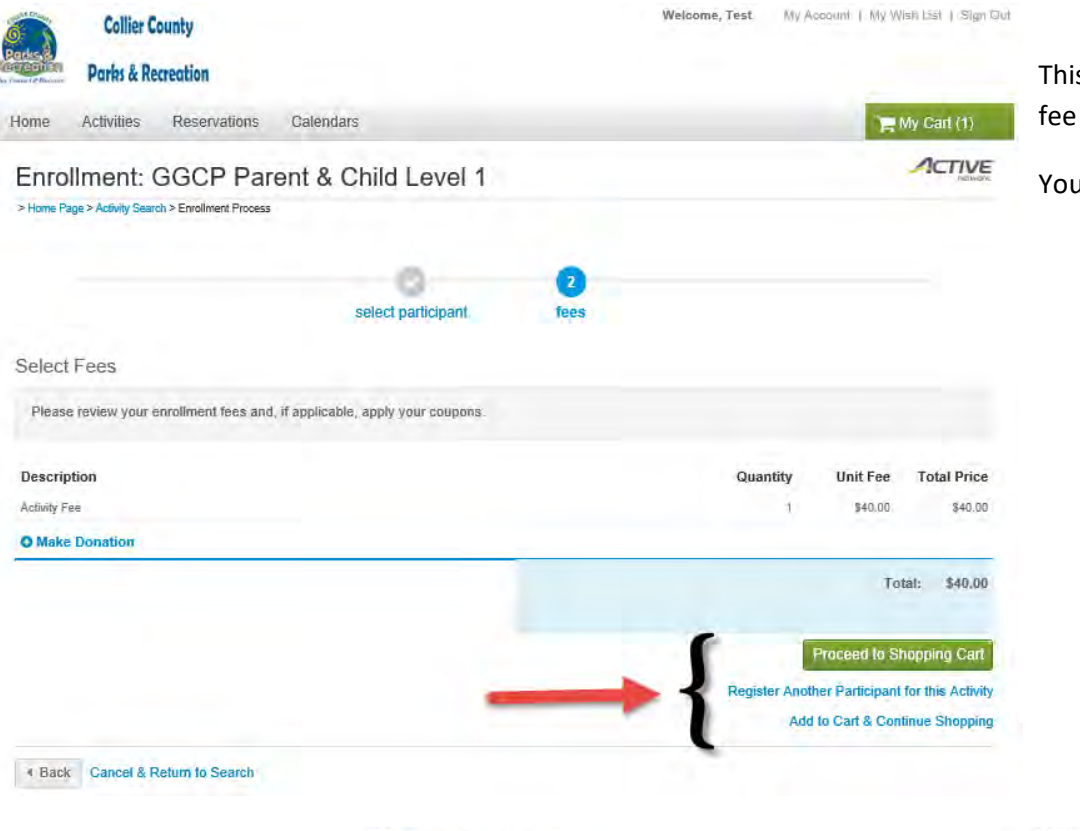

This screen shows you the fee for the Activity

#### You then

- Proceed to Shopping Cart if you don't need to register for anything else
- Register Another Participant for this Activity
- Add to Cart & Continue shopping of you need to register for a different Activity

This screen lets you review what you are registered for

If everything is ok, Click Proceed to Checkout

You can click Edit or Remove on individual programs or click Add Activity to add an additional registration

| Collier County               |                                 |                             | Welcome, Tes             | t My Account   K | Ny Wish List   Sign |
|------------------------------|---------------------------------|-----------------------------|--------------------------|------------------|---------------------|
| ome Activities Reservation   | ns Calendars                    |                             |                          | _                | 🐂 My Cart (1)       |
| Shopping Cart                |                                 |                             |                          |                  | ACTIVE              |
|                              | 0                               | 0                           | 3                        |                  |                     |
|                              | review items                    | review waivers              | payment details          |                  |                     |
| articipant: Test5 Client     |                                 |                             |                          |                  |                     |
| 21 Anytown Anycity, FL 34109 |                                 |                             |                          |                  |                     |
| Description                  | n@colliergov.net                |                             |                          |                  | Amount              |
| GGCP Parent & Ch             | ild Level 1 - 8933 (# Edit or 6 | Remove current participant. | Add Another Participant) |                  | \$40.00             |
|                              |                                 |                             | Subtotal fo              | or Test5 Client: | \$40.00             |
|                              |                                 |                             |                          | Due Now:         | \$40.00             |
|                              |                                 |                             | -                        | Proc             | eed to Checkout     |
|                              |                                 |                             |                          |                  |                     |
| Continue Shopping:           | Add                             | from Wish List              | Ť                        | Add Activi       | ty                  |

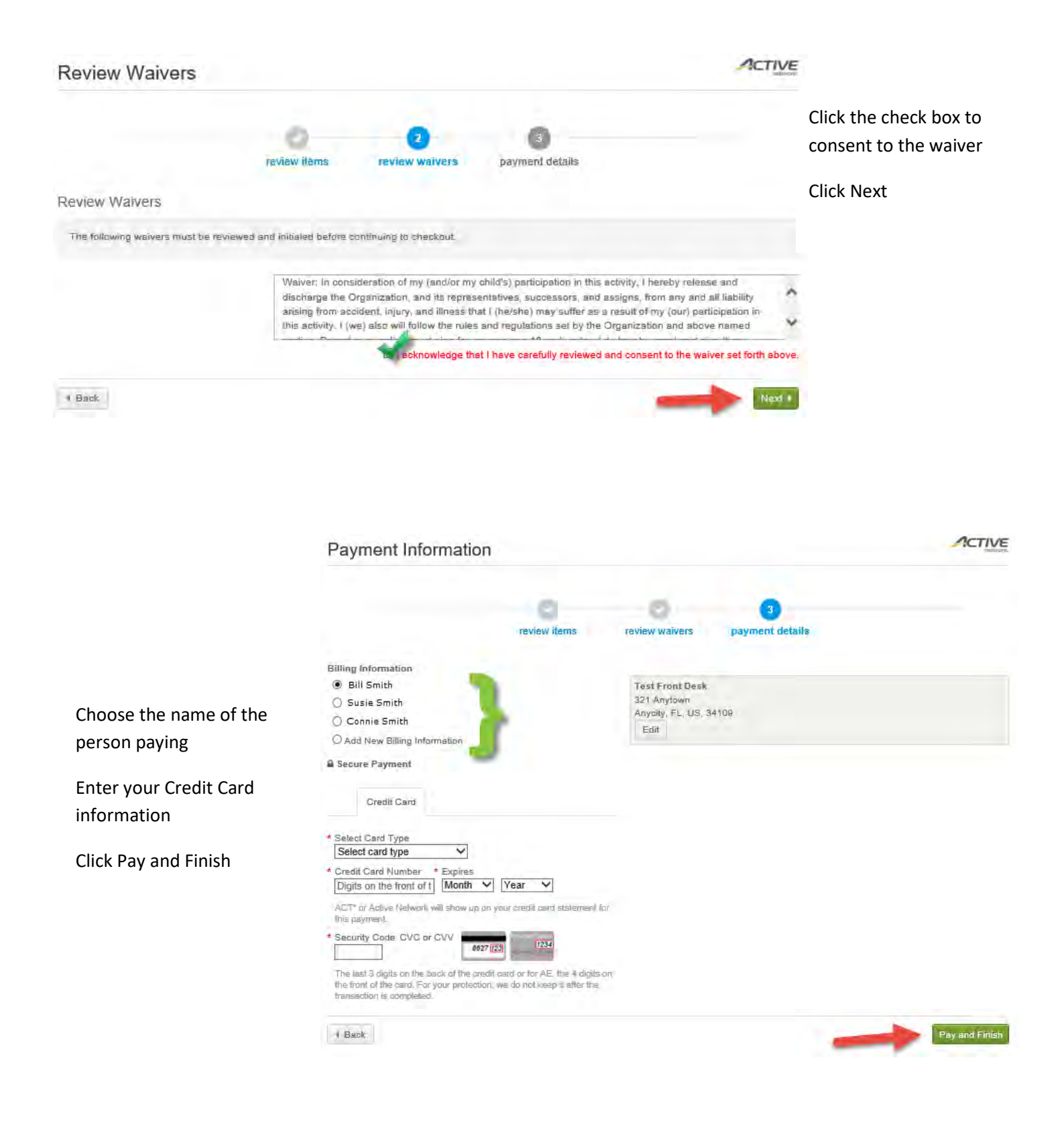

## Paying a Current or Future Balance on your Account

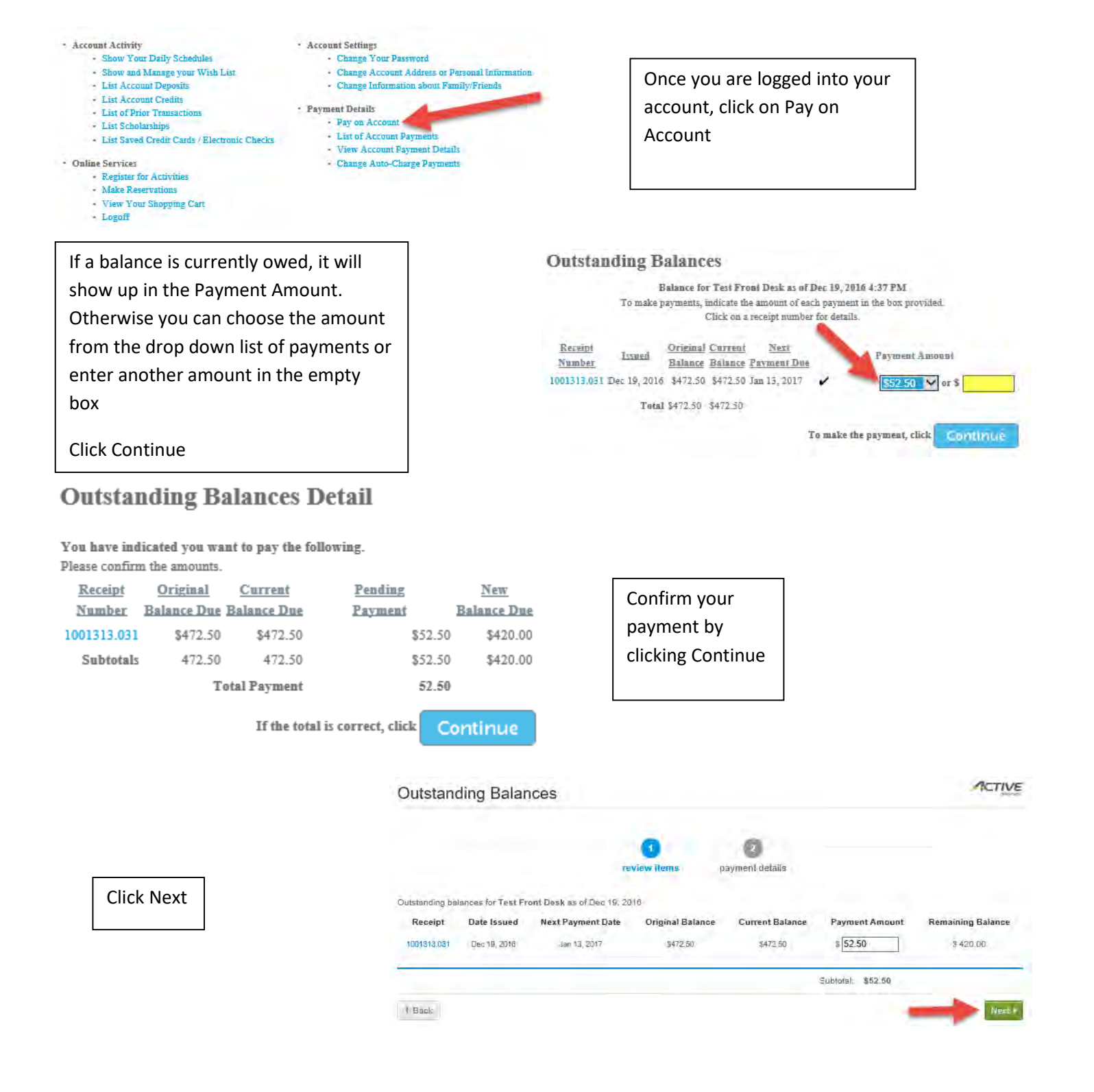

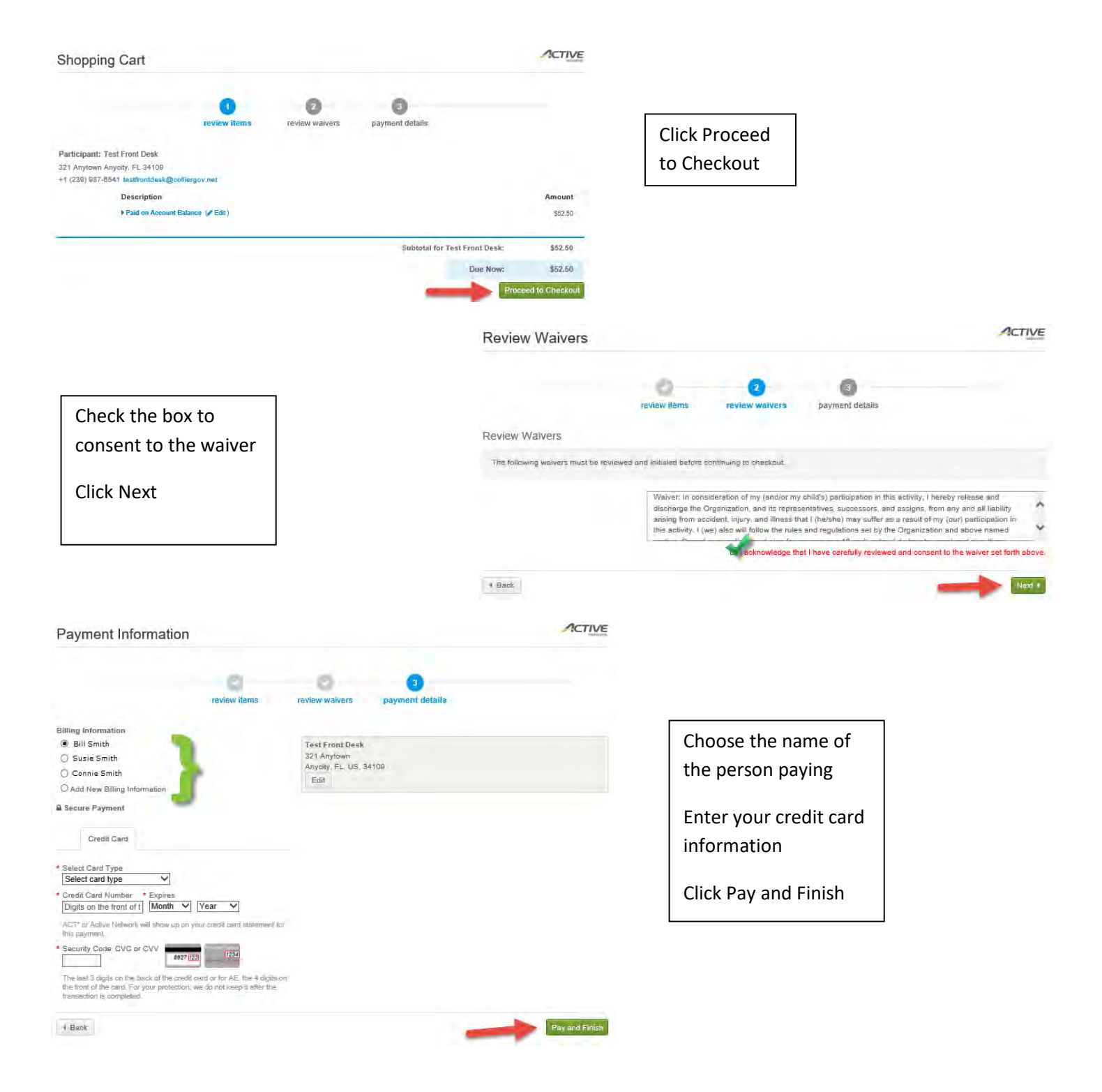